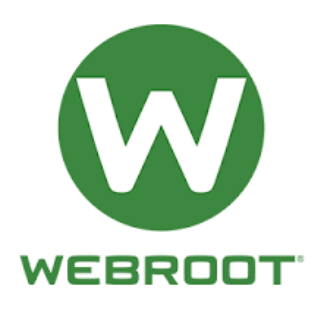

How to download Webroot Geek Squad

Antivirus?

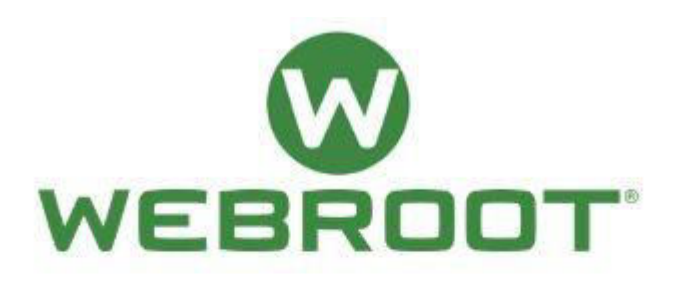

## Webroot Geek Squad Antivirus

Webroot Geek Squad is the antivirus which protects your computer system from all type of threat like hacking, spyware, malware, damage of the device, and also from all kind of viruses. If you have digital device than you must have antivirus in it. Webroot Geek Squad antivirus can make your computer safe and secure from all kind of online or cyber threat. This Webroot Geek Squad gives total protection to your computer system. It scans all the files, data and document in the computer. It gives protection to your computer system when you are offline. You must download this antivirus for the protection of your PC via <u>www.webroot.com/safe</u>.

## Install or Download Webroot for your PC or Laptop:

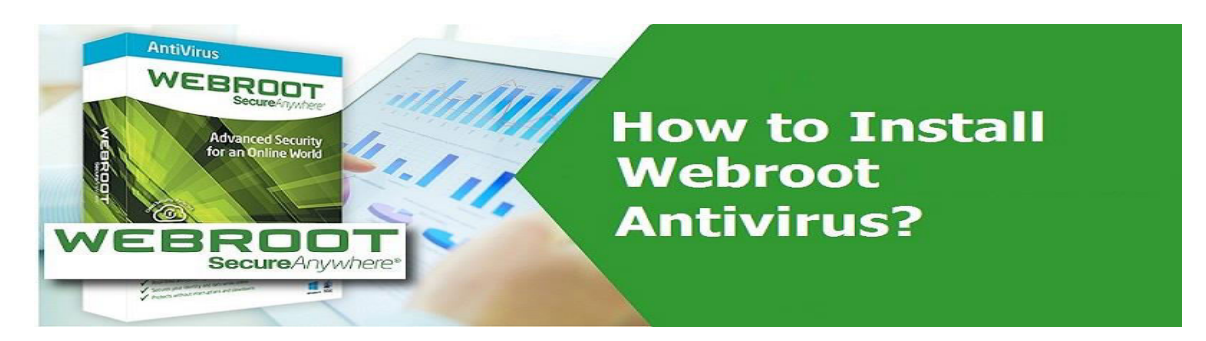

First visit to the official website of webroot i.e.

www.webroot.com/safe. Then create your new account, you will see the downloading screen. After this click on download button and press on Save but remember the location of the file. Now click on the download Webroot Software file to start the installation. After this enter the product activation key, if you have purchased offline than you will see this key at the backside of the card. Then press on continue then follow all the instruction which are given on your computer screen. After following this procedure you will see the installation process has been started, and then wait for some time to install. After few minutes Webroot antivirus will be installed.

## Install Webroot for Mac System:

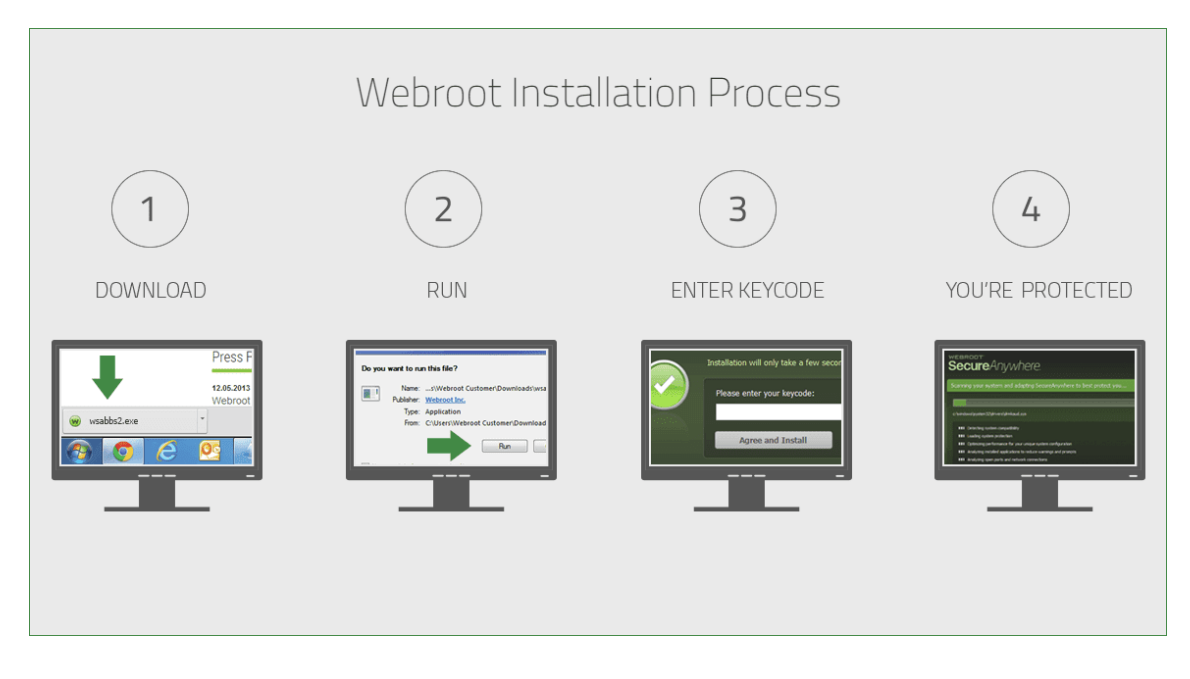

First of all download Webroot secure anywhere software, then double click on the download Webroot secure anywhere. After this drag and drop the Webroot Secure Anywhere Application software in the application folder. Then double click on the Webroot Secure Anywhere app icon to start the activation process. Then after this enter the product activation key and click on the activate button. Then at the end enter your computer system password to confirm the installation process and then click on Ok button to begin.

## **Geek Squad Support Services:**

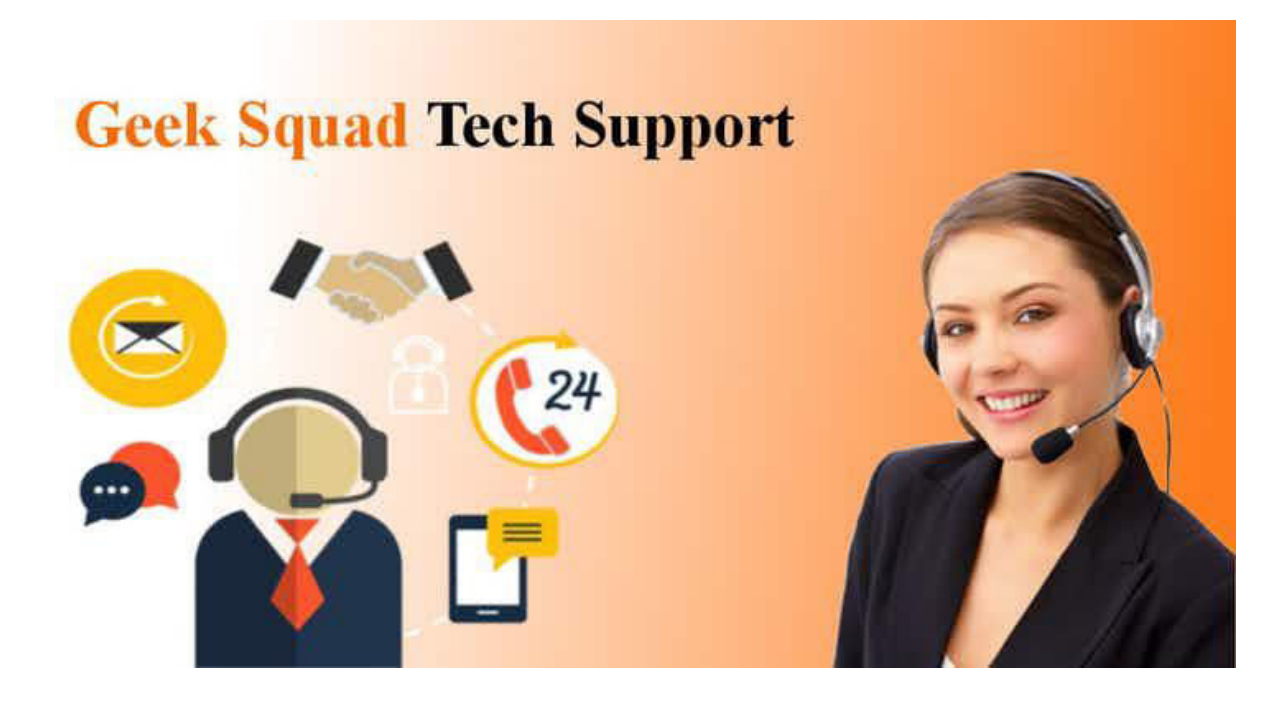

Webroot Geek Squad has the expert team who has the extensive knowledge and experience to handle all the problems which the user faces. They can even guide you how to download, install and activate Webroot Geek Squad. They have all the answer for your questions. They are available for you to guide you about Webroot Geek Squad 24 hours and 7 days a week. You can also contact on their toll free number. For more assistance just go to the site i.e. webroot.com/safe.